# Beobank Mobile Eerste aanmelding

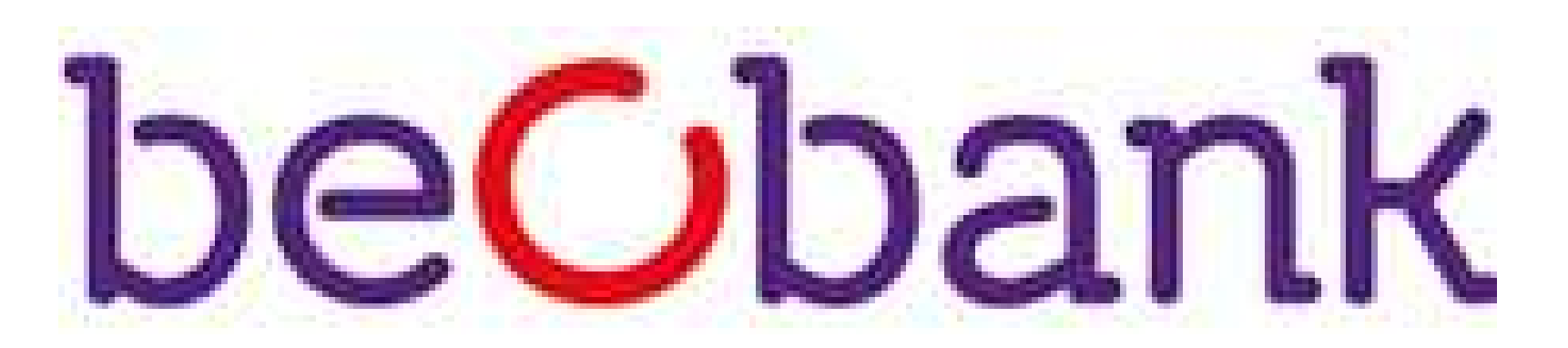

## FRAUDE/PHISHING

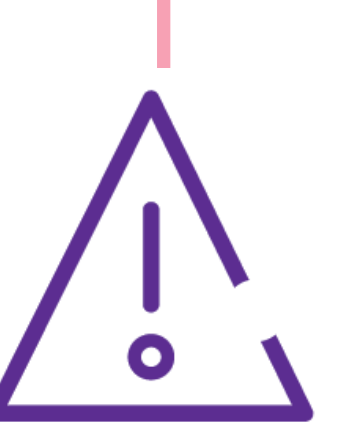

Om veiligheidsredenen raden wij u ten zeerste aan om de exacte naam van de site www.beobank.be in de adresbalk in te voeren om via Beobank Online toegang te krijgen tot uw rekeningen. Voeg deze site toe aan uw favorieten.

Geef nooit uw bankcode of wachtwoord door via telefoon, e-mail, sms of op sociale netwerken. Beobank zal u dat nooit op deze manier vragen.

Meer tips en voorbeelden zijn te vinden op www.beobank.be

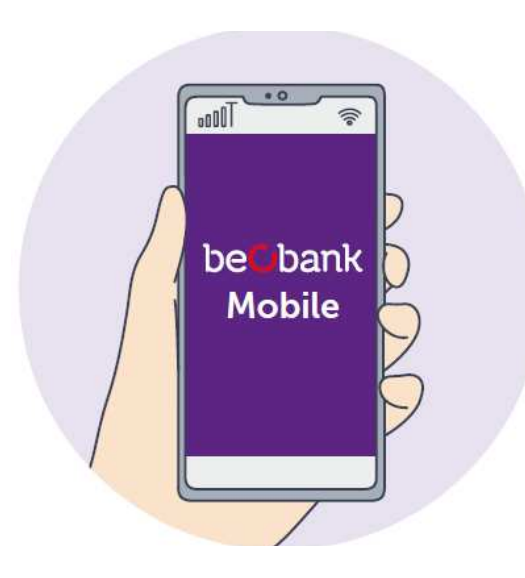

Om gebruik te maken van 'Beobank Mobile' moet je de 'Beobank Mobile'-applicatie downloaden in de Apple Store (iOs) of de Play Store (Android).

Registreren bij 'Beobank Mobile' is zeer eenvoudig. De applicatie begeleidt u door het registratieproces.

# Installatie van de applicatie

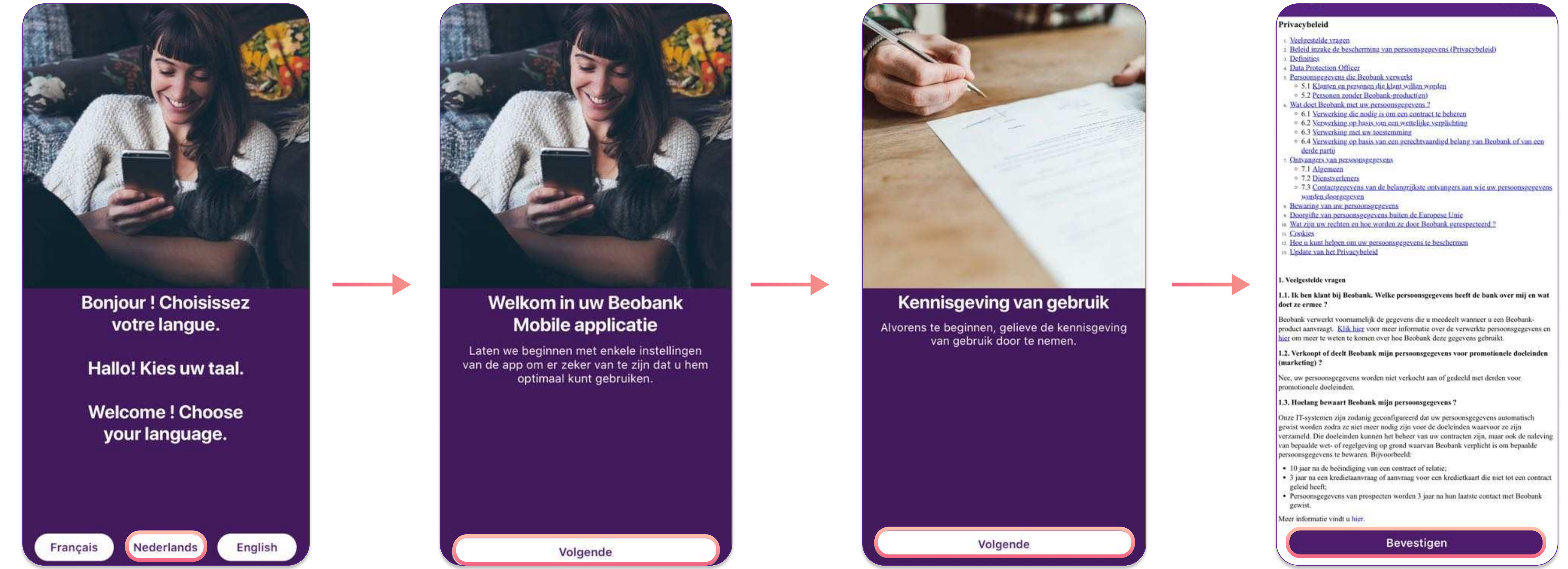

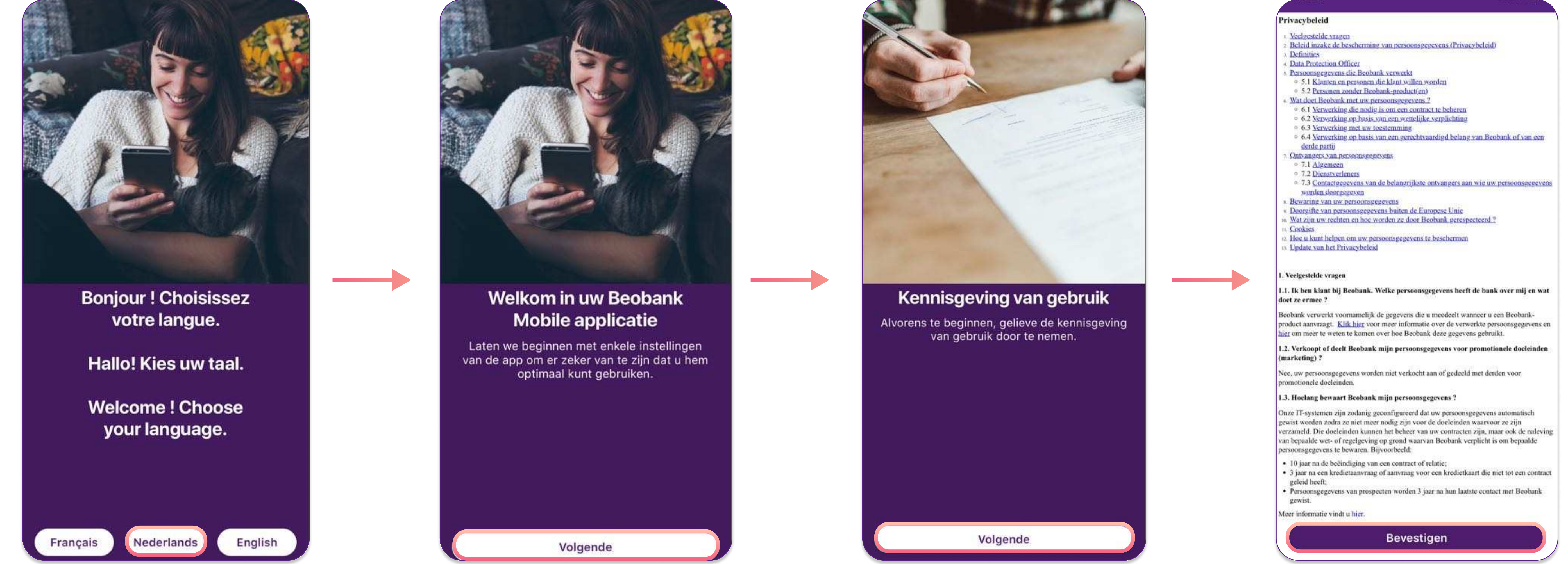

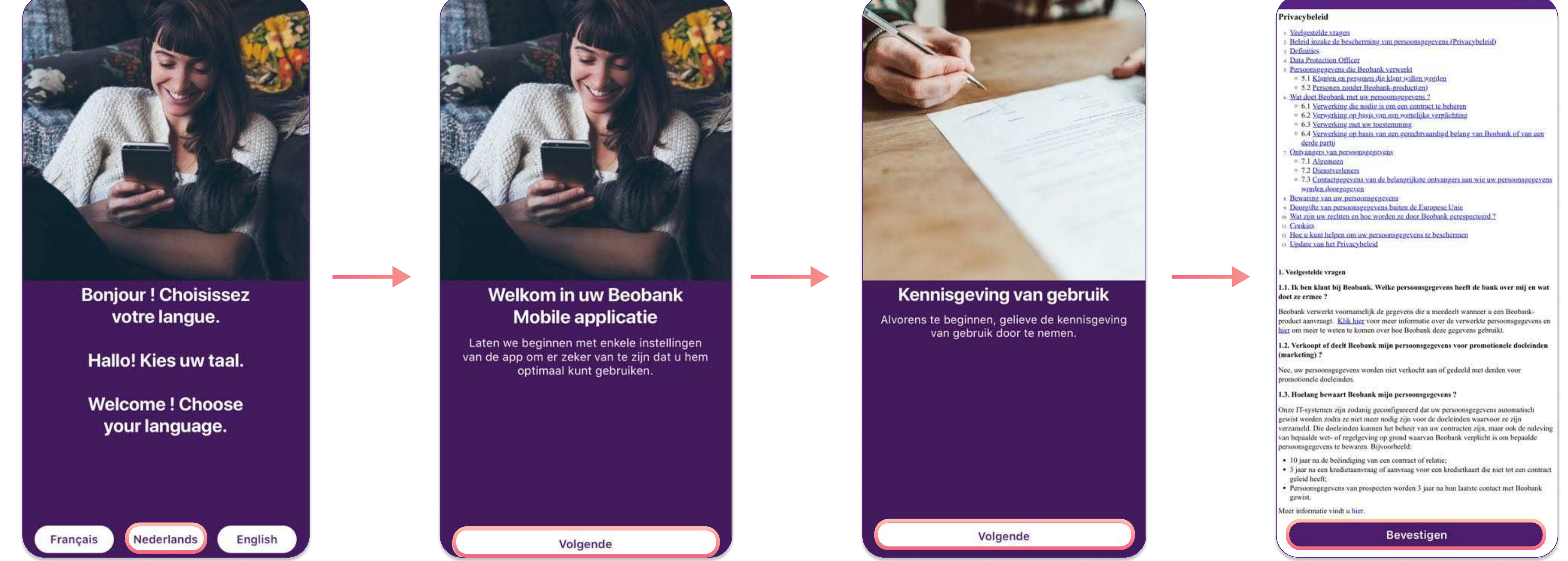

Met itsme<sup>®</sup>

- Kies uw taal (die kan achteraf worden gewijzigd via de instellingen) en klik dan op 'Volgende'.
- Klik nogmaals op 'Volgende' om de algemene voorwaarden te bevestigen. Lees en aanvaard de algemene voorwaarden door te klikken op 'Bevestigen'.
- Kies uw verbindingsmethode:

Met of zonder Digipass

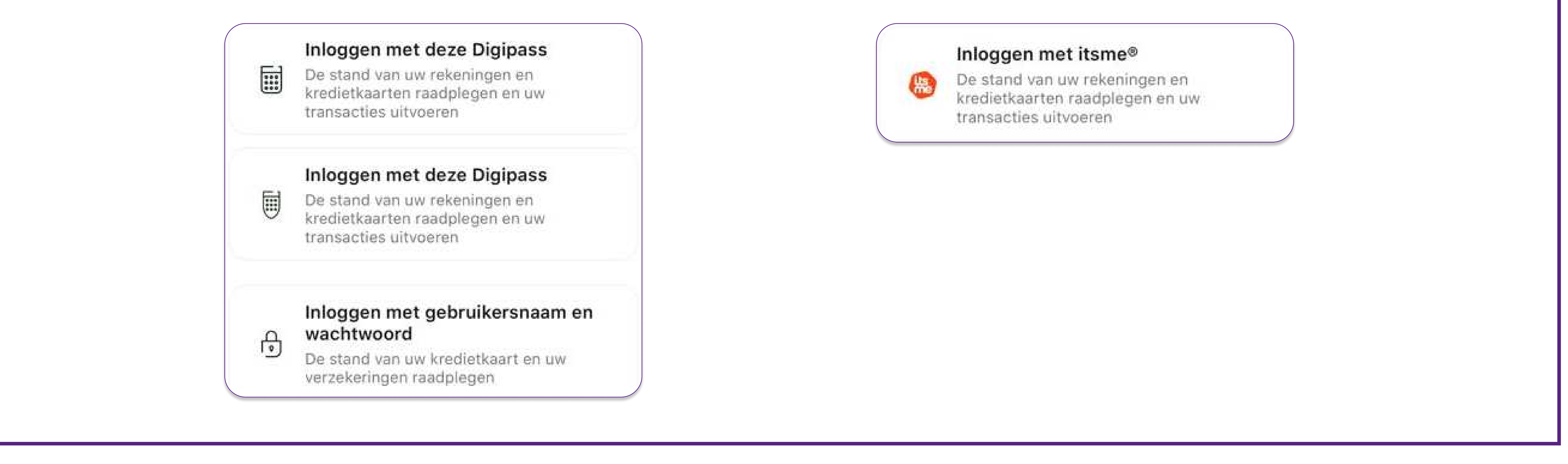

Beobank NV|SA Member of Crédit Mutuel Group

Boulevard du Roi Albert II 2, 1000 Bruxelles Koning Albert II-laan 2, 1000 Brussel 32 2 622 20 70 · www.beobank.be

BTW/TVA BE 0401 517.147 RPR/RPM Brussel|Bruxelles IBAN BE77 9545 4622 6142 BIC CTBKBEBX

# Aanmelding met of zonder Digipass

### Zonder Digipass

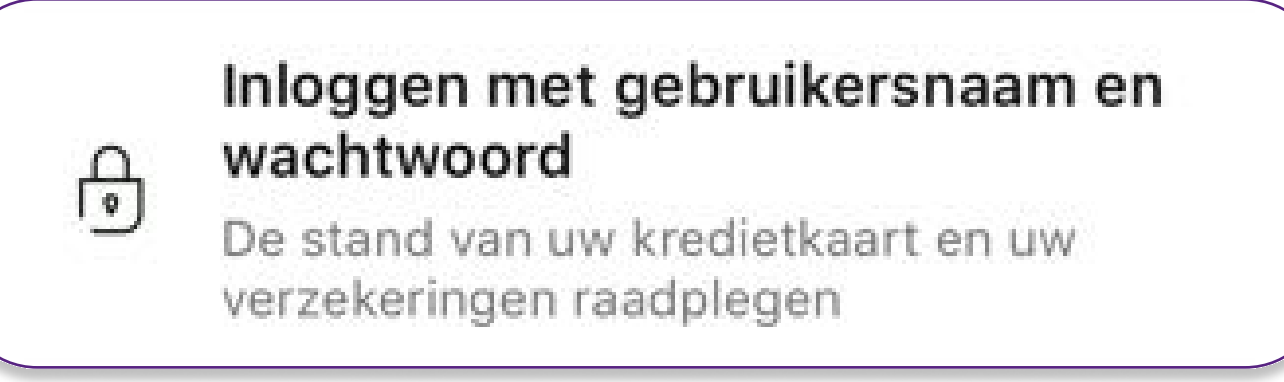

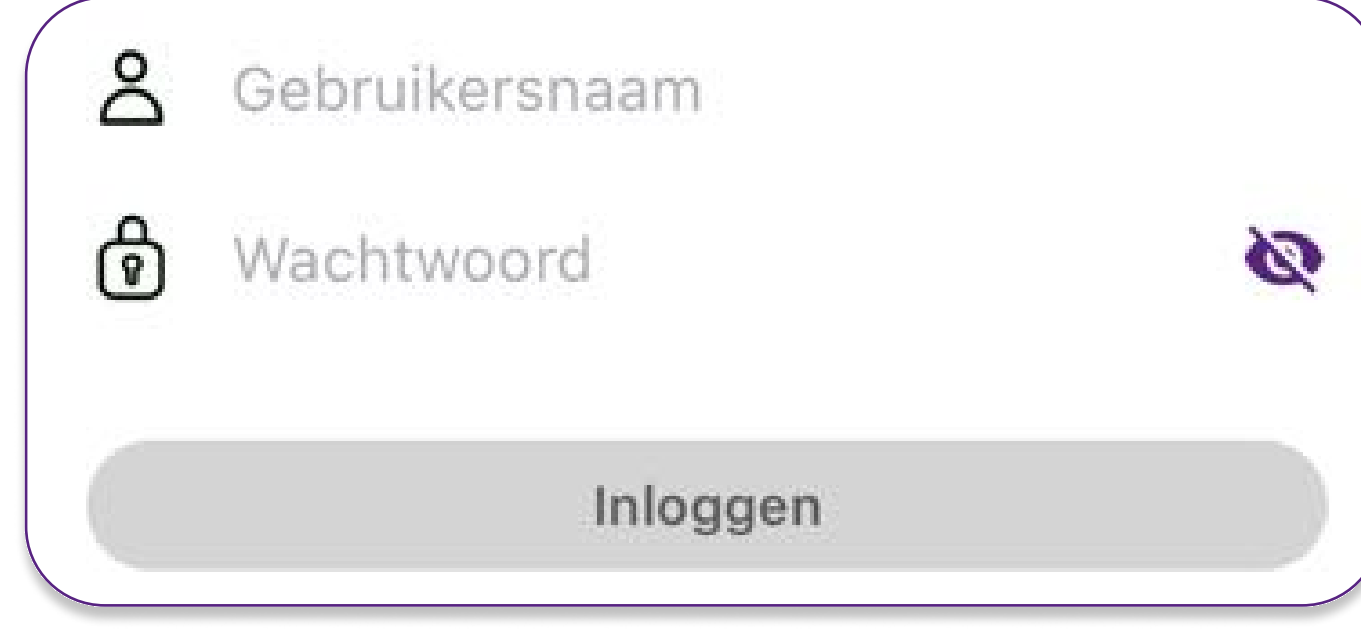

• Als u enkel een Beobank kredietkaart heeft en geen

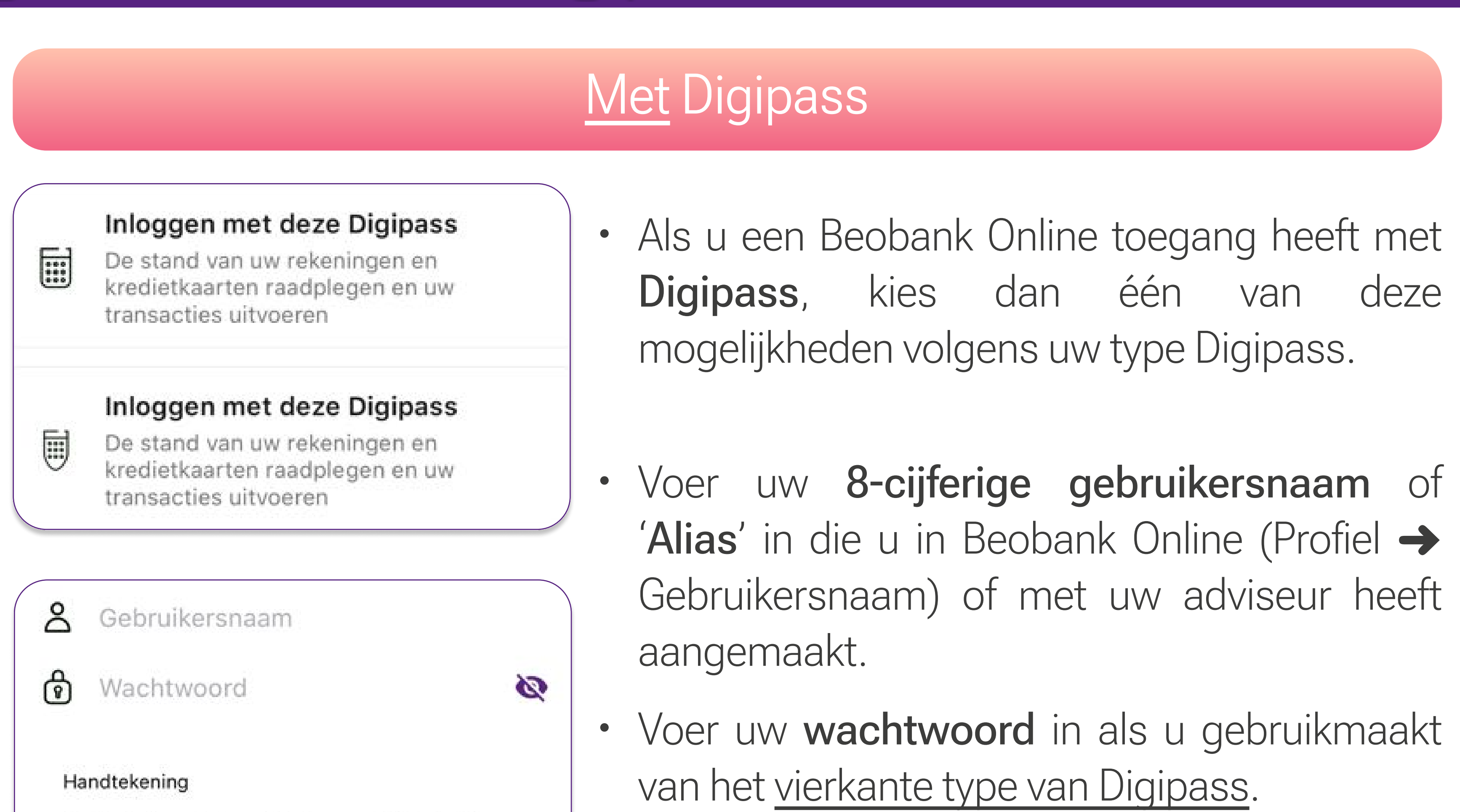

Digipass, klik dan op **'Inloggen** met gebruikersnaam en wachtwoord'.

- Voer uw gebruikersnaam en wachtwoord in.
- Klik op **'Inloggen**'.

1. Schakel uw Digipass in door op OK te drukken. 2. Voer uw PIN-nummer in en druk op OK. 3. Voer 1 in en daarna de verkregen LOGIN Code hieronder.

Inloggen

Handtekening

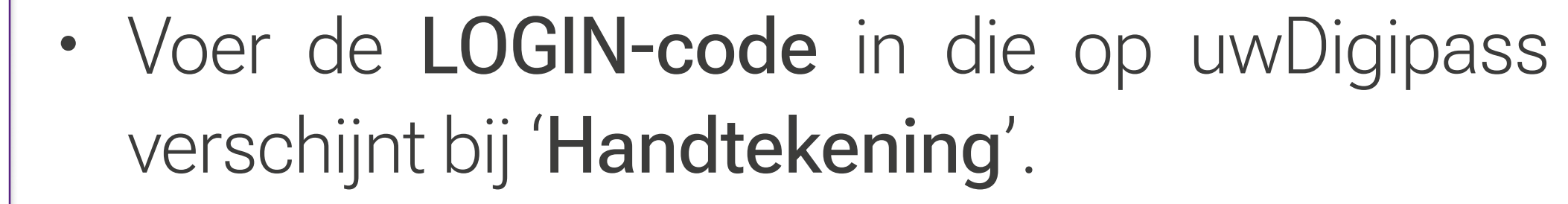

#### • Klik op **'Inloggen**'.

#### Wijziging het tijdelijk wachtwoord

Het gebruikte wachtwoord is een tijdelijk wachtwoord: u moet het veranderen in een wachtwoord dat alleen u kent (zelfs uw adviseur zal dit niet kennen).

Noteer dit wachtwoord nergens en geef het aan niemand door voor welke reden dan ook.

Huidig wachtwoord

Nieuw wachtwoord

Als u het wachtwoord dat de bank u heeft gegeven nooit heeft gewijzigd, moet u eerst een nieuw wachtwoord kiezen. Het huidige wachtwoord is het 8-cijferige wachtwoord dat u van debank heeft ontvangen en dat u in hetvorige scherm heeft ingevoerd.

Vervolgens kunt u een nieuwwachtwoord kiezen dat minimaal 1hoofdletter en 1 cijfer moet bevatten.

# Aanmelding met itsme®

Om deze tool te kunnen gebruiken, moet u al een **itsme®-account** hebben of er een aanmaken met behulp van:

Uw persoonlijke mobiele telefoon met een Belgische SIM-kaart

3

8

- Uw elektronische identiteitskaart en pincode
- Een elD-kaartlezer

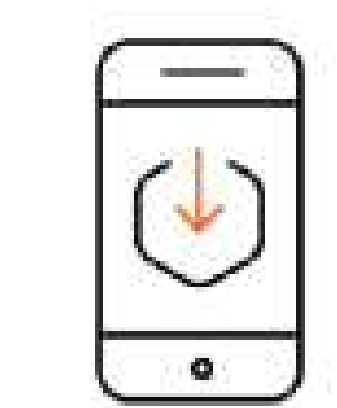

-----

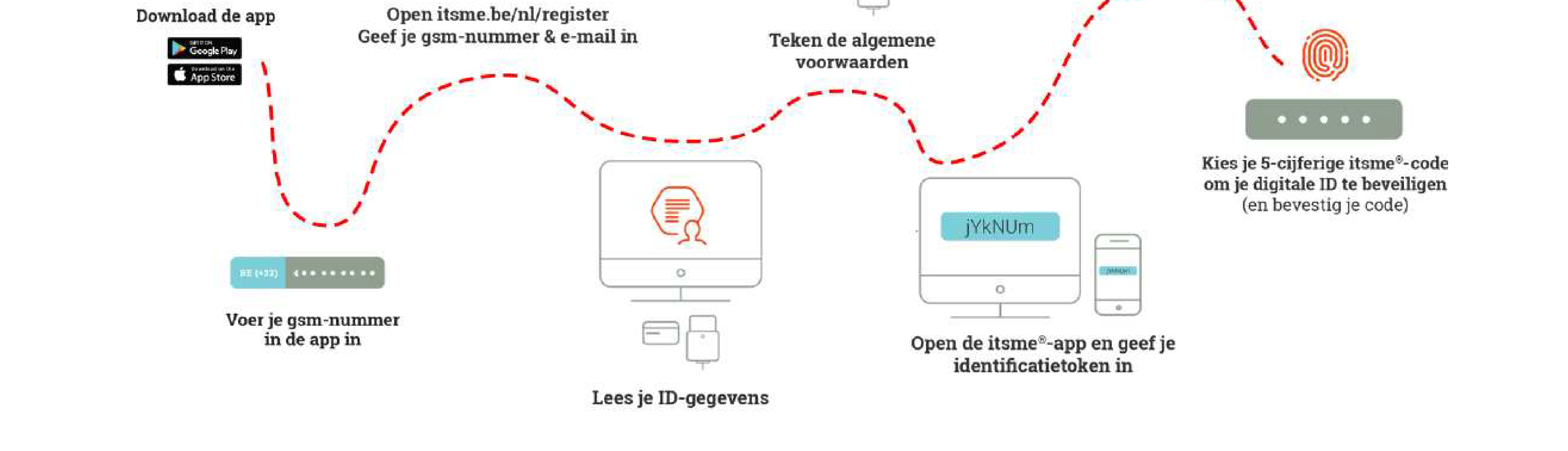

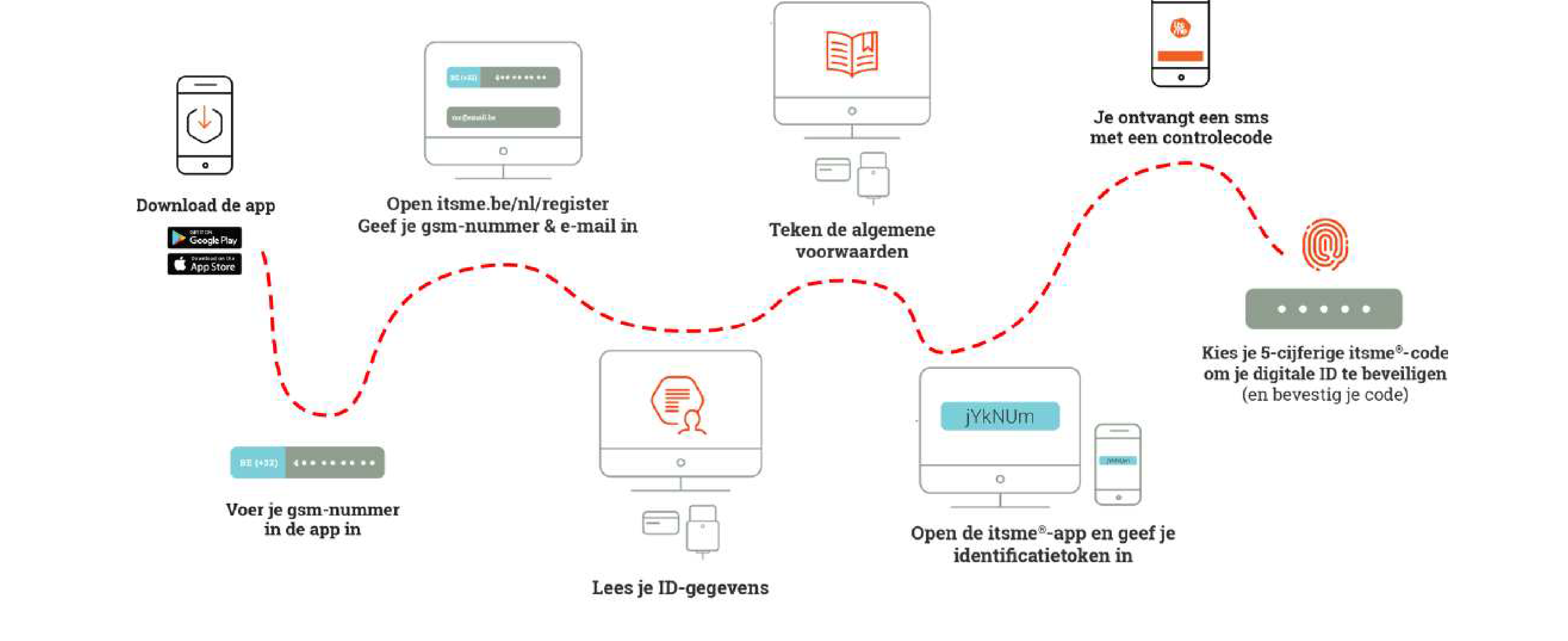

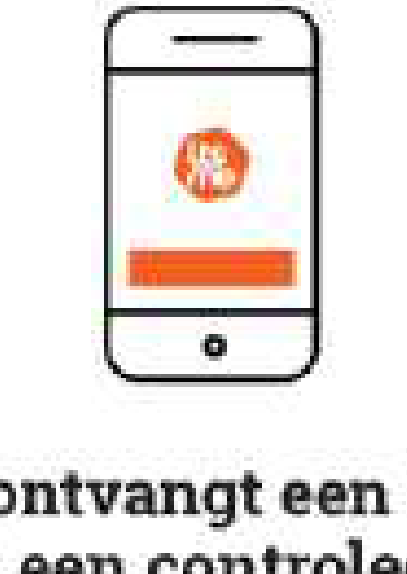

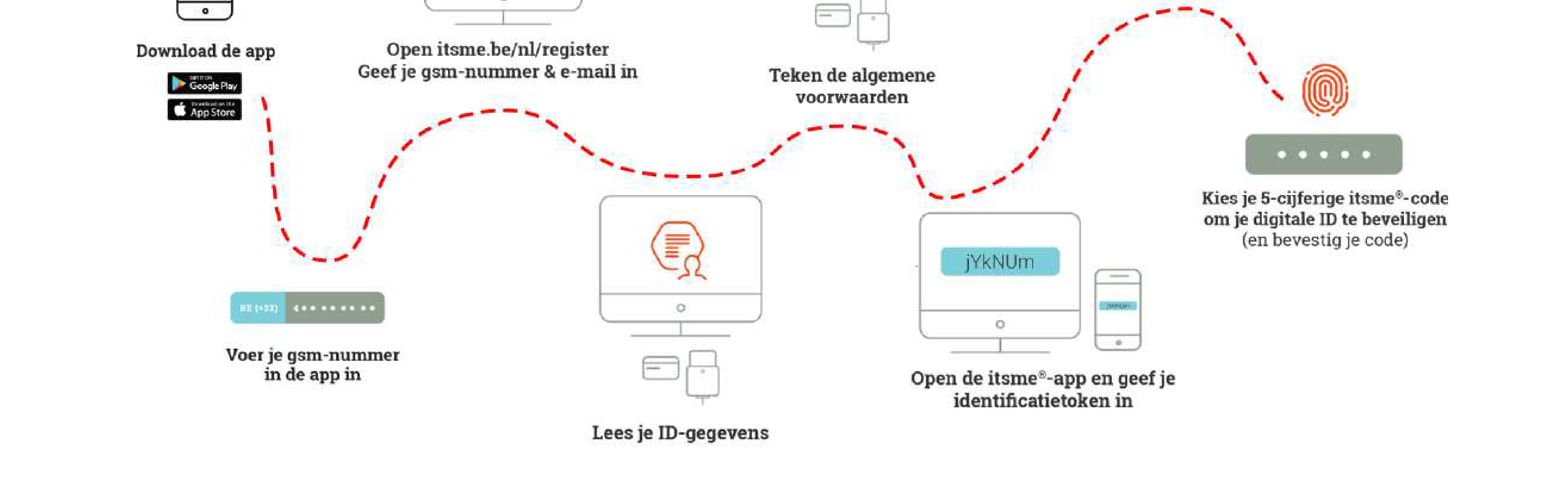

Beobank NV|SA Member of Crédit Mutuel Group Boulevard du Roi Albert II 2, 1000 Bruxelles Koning Albert II-laan 2, 1000 Brussel 32 2 622 20 70 · www.beobank.be

BTW/TVA BE 0401 517.147 RPR/RPM Brussel|Bruxelles IBAN BE77 9545 4622 6142 BIC CTBKBEBX

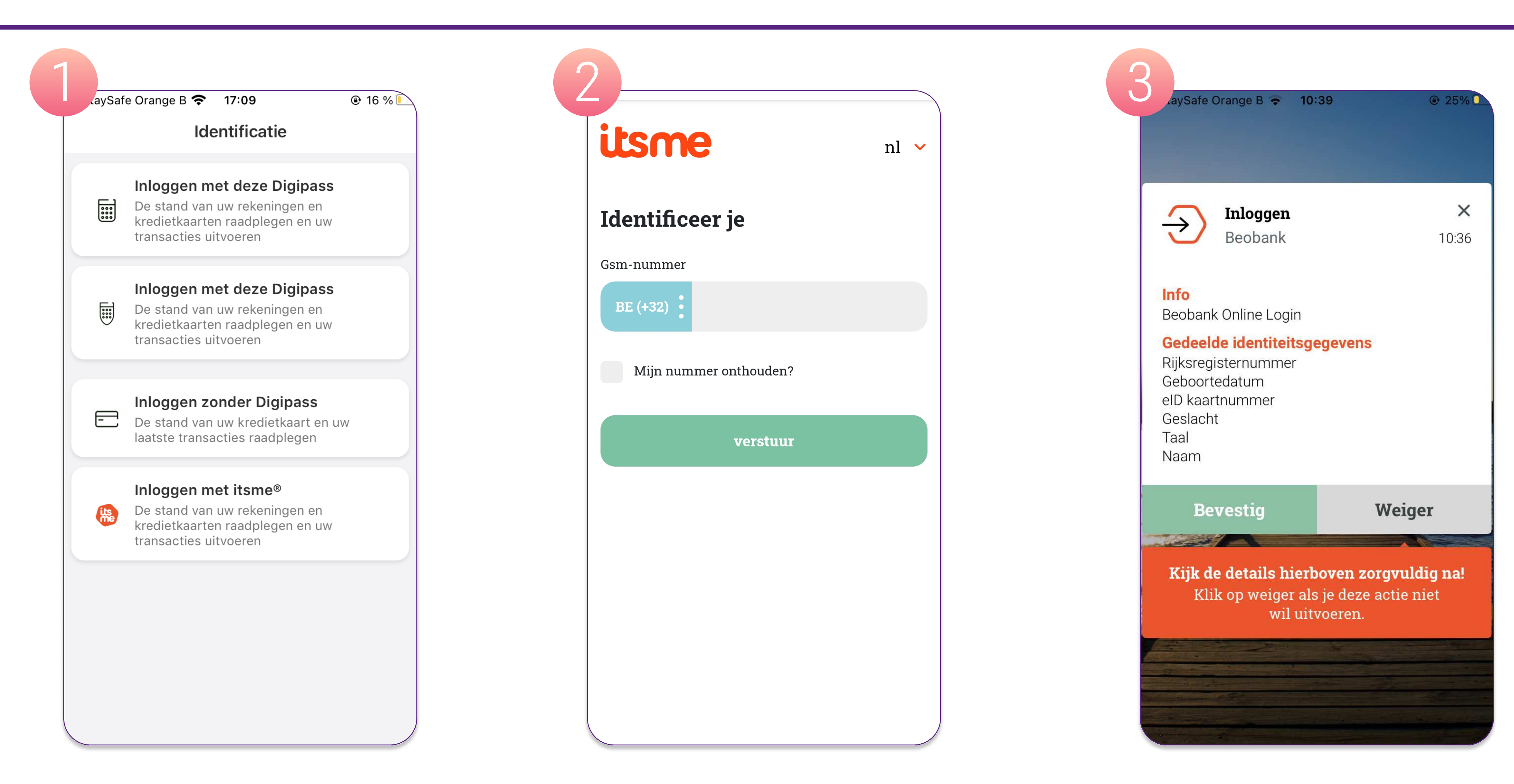

1. Klik op de optie **'Inloggen met itsme**®'.

- 2. Voer uw telefoonnummer in en klik op 'verzenden'.
- 3. Open de itsme<sup>®</sup>-applicatie op uw smartphone en **bevestig de handeling**.

# Bevestiging mobile

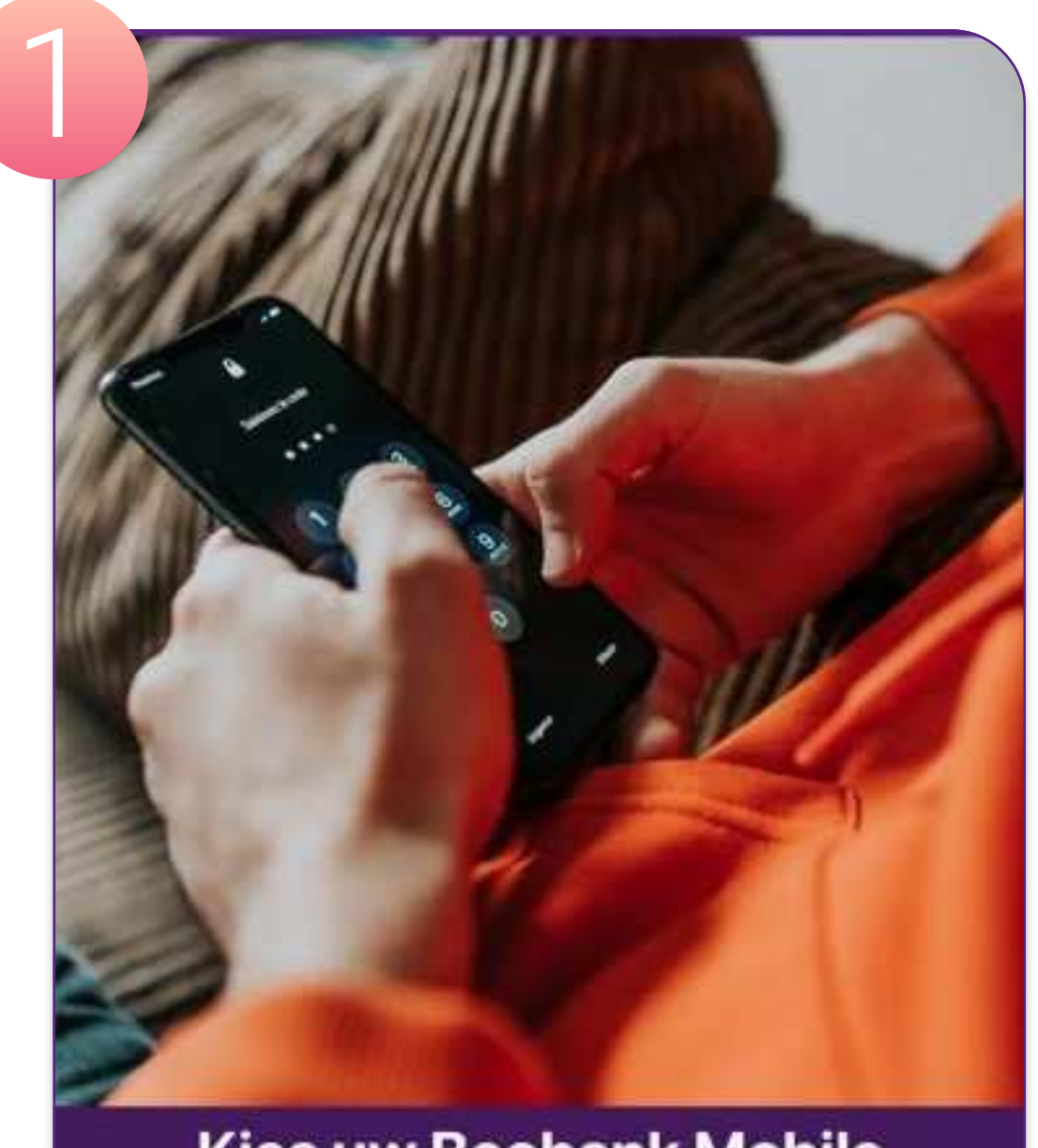

Kies uw Beobank Mobile

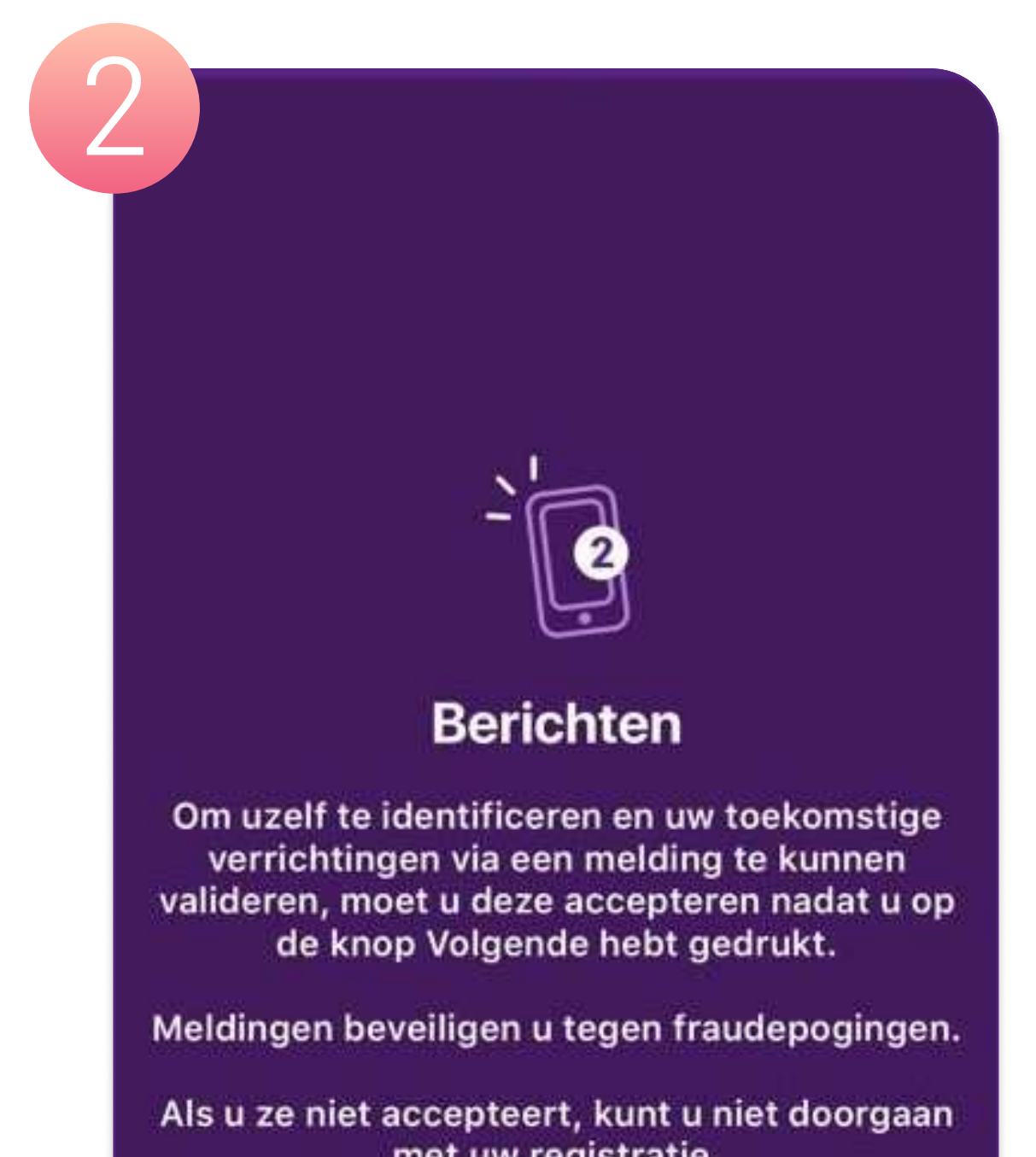

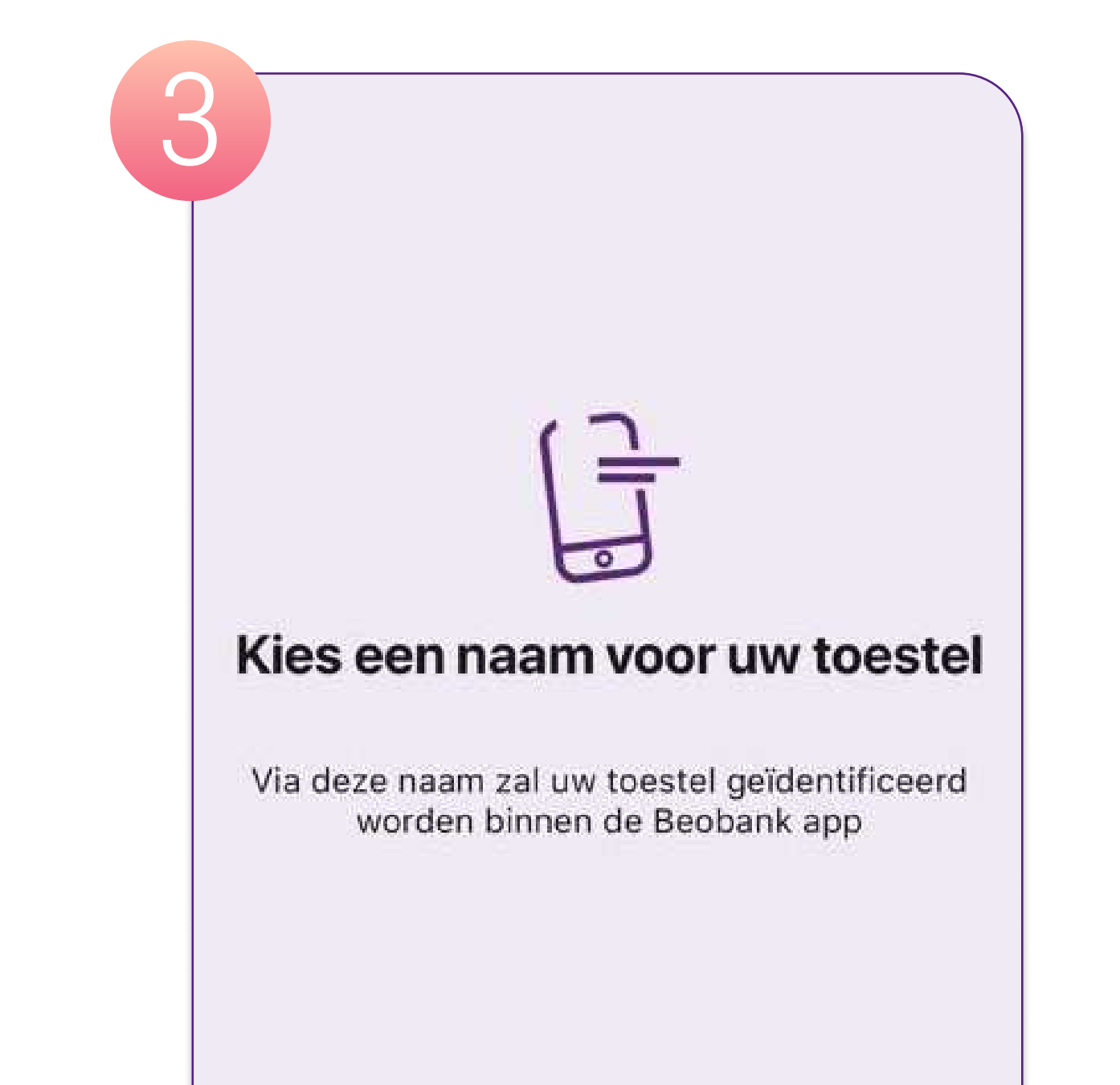

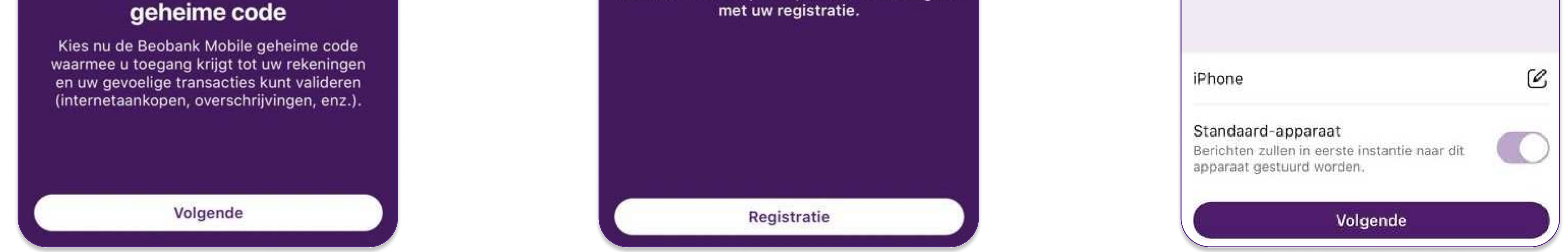

1. Vervolgens zal het nodig zijn om een **geheime code** te kiezen. Klik op '**Registratie**' van uw toestel.

- 2. Er wordt toestemming gevraagd voor **het versturen van meldingen**. De toestemming van de klant is **nodig** om de registratie voort te zetten. Klik op '**Volgende**'.
- 3. Kies en bevestig de naam van uw apparaat. Als er al een ander apparaat is geregistreerd, kunt u het vervangen of een nieuw apparaat toevoegen. U kunt dit apparaat als standaard instellen om meldingen te ontvangen wanneer u online winkelt.

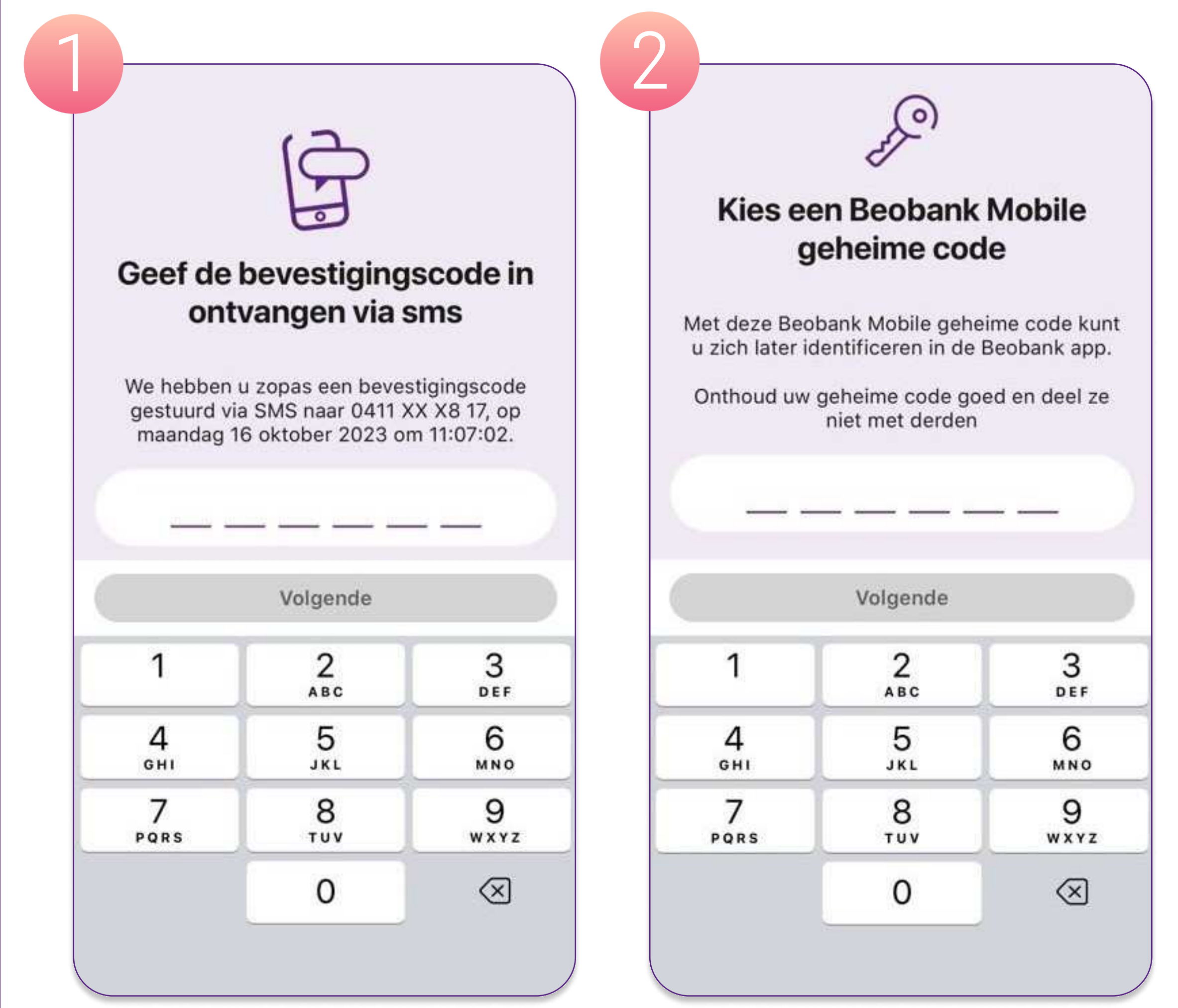

U stelt dan de geheime code van de 'Mobile'- applicatie in. Deze codewordt

gebruikt om verbinding te maken met de applicatie:

1. Voer de code in die u via **SMS** gekregen heeft.

2. Kies een nieuwe 6-cijferige code en klik op 'Volgende'.

3. Voer deze code nogmaals in en klik op '**Bevestigen**'.

! Om de '**Touch/ Face ID**' te activeren moet u eerst uw 6-cijferige pincodeinvoeren, waarna een scherm u vraagt deze optie te activeren.

Beobank NV|SA Member of Crédit Mutuel Group •

Boulevard du Roi Albert II 2, 1000 Bruxelles Koning Albert II-laan 2, 1000 Brussel 32 2 622 20 70 · www.beobank.be

BTW/TVA BE 0401 517.147 RPR/RPM Brussel|Bruxelles IBAN BE77 9545 4622 6142 BIC CTBKBEBX